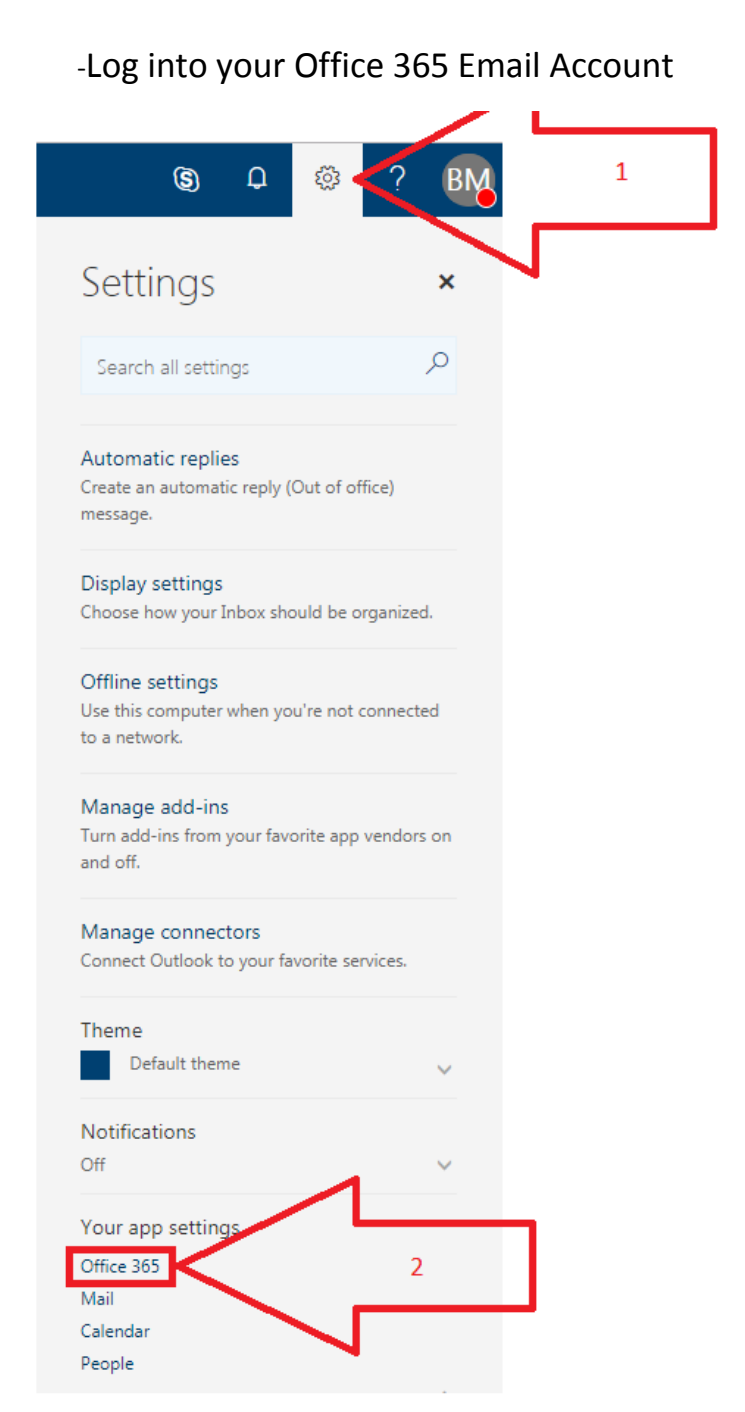

In the top right corner of your email you'll see a gear (1) Click on it and in the menu it brings up click on "Office 365" (2)

## Installing Office 365 From the Office 365 Web App

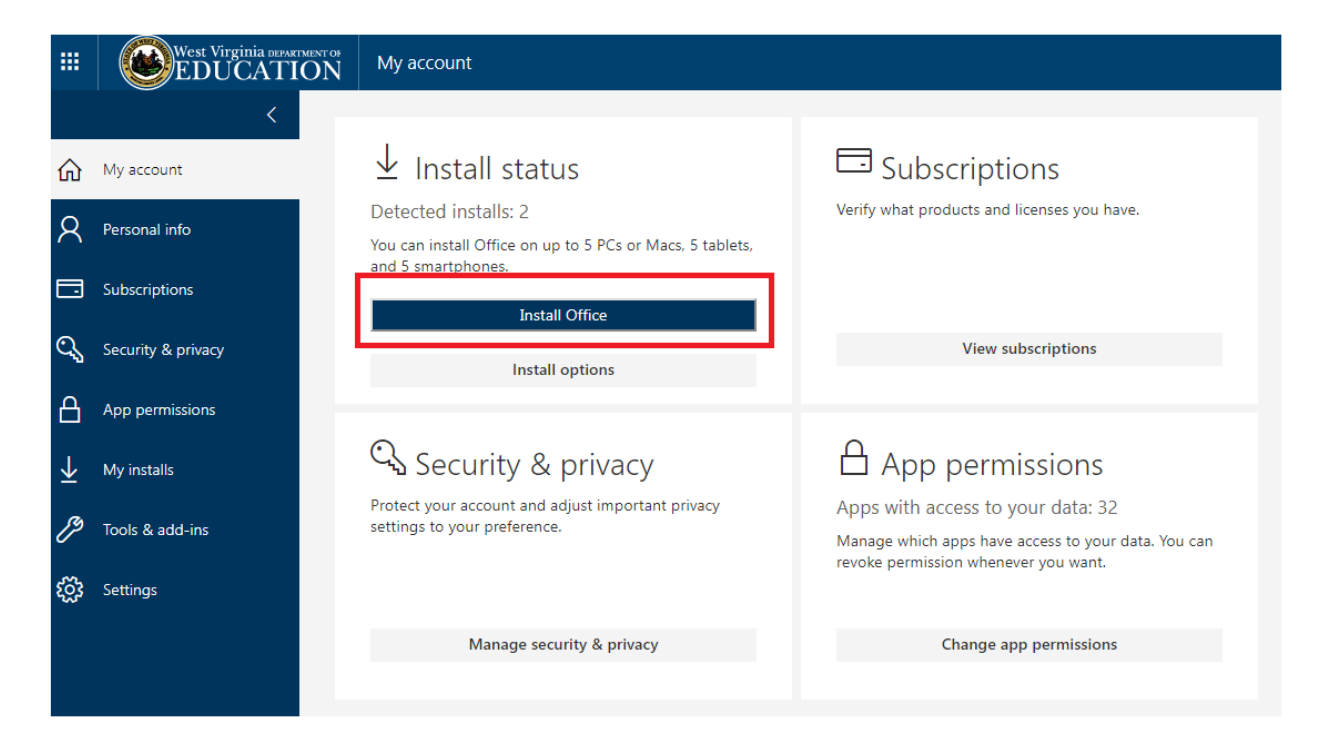

The above screen will appear. Click on "Install Office"

|                               | and 5 smartphones.                                                  |                                                      |                                                                                                    |                                                  |
|-------------------------------|---------------------------------------------------------------------|------------------------------------------------------|----------------------------------------------------------------------------------------------------|--------------------------------------------------|
| Subscriptions                 | Install Office                                                      | Just a few more steps                                |                                                                                                    |                                                  |
| 🔍 Security & privacy          | Install options                                                     |                                                      |                                                                                                    |                                                  |
| App permissions               |                                                                     |                                                      |                                                                                                    |                                                  |
|                               | 🔍 Security & priva                                                  | Setup                                                | Yes                                                                                                    |                                                  |
| 🏸 Tools & add-ins             | Protect your account and adjust imp<br>settings to your preference. |                                                      |                                                                                                    | Office                                           |
| လ်ို့ Settings                |                                                                     | -                                                    | a gan a state and a state and |                                                  |
|                               | Manage security & p                                                 |                                                      |                                                                                                    |                                                  |
|                               |                                                                     | 1 Click Open                                         | 2 Say "yes"                                                                                                    | 3 Stay online                                    |
|                               |                                                                     | Click the Setup file at the bottom of the<br>screen. | Click Yes to start installing.                                                                                                    | Downloading all of Office might take a<br>while. |
|                               |                                                                     |                                                      |                                                                                                    |                                                  |
|                               |                                                                     | Close Need help installing?                          |                                                                                                    |                                                  |
|                               |                                                                     |                                                      |                                                                                                    |                                                  |
| $\overline{\bigtriangledown}$ |                                                                     |                                                      |                                                                                                    |                                                  |
| Setup.X86.en-us_Oexe ^        |                                                                     |                                                      |                                                                                                    |                                                  |

This will prompt Office to download. Click on the file to run the installer once it finished downloading. Alternately you could open the setup file in your downloads folder. Follow any prompts to install.